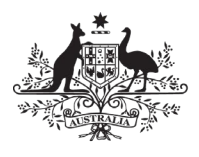

Australian Government

**Department of Health** Australian Industrial Chemicals Introduction Scheme

## Guidance on validating the chemical dataset in IUCLID6

For assessment certificate applications

## Introduction

This guidance is for applicants and chemical data providers for an assessment certificate application that includes validation of the IUCLID6 dataset.

## Instructions

After entering all chemical-related information in the latest version of IUCLID6 (above Ver. 6.18.0), follow the steps below to validate the prepared chemical dataset.

To validate your dataset, select the relevant application type. It will be the one based on your category of introduction.

This will be listed under the 'Submission type' menu.

|                                                   |                                                                    |                                               |               |           | IUCLIDUser<br>AICIS                      |
|---------------------------------------------------|--------------------------------------------------------------------|-----------------------------------------------|---------------|-----------|------------------------------------------|
| Dashboard > Substances<br>⇒ Chemi<br>5e963279-619 | Chemical name for cal name for cal name for 6-48ff-a0d1-de2f5302ca | r dataset validatio<br>or dataset valid<br>61 | lation        |           |                                          |
| Submission Type:                                  | Please select                                                      |                                               | ~             |           | <b> </b>                                 |
| Complete table of conter                          | No results found                                                   |                                               |               |           |                                          |
| ORE                                               | + New submissi                                                     | on type                                       | View Dossiers |           |                                          |
| OECD                                              |                                                                    | IUPAC name                                    |               |           |                                          |
| AU Industrial Chemicals                           |                                                                    | Legal entity                                  | AICIS         | UUD       | 5e963279-6196-48ff-a0d1-<br>de2f5302ca61 |
| EU BPR                                            |                                                                    | CAS number                                    |               | EC number |                                          |
| EU CLP                                            |                                                                    | A Templates ∨                                 |               |           |                                          |

Select the relevant application type from the 'Pick list' and then click 'Apply'.

| New submission type                                                                                                    | × |
|----------------------------------------------------------------------------------------------------|---|
| Select submission type AICIS Certificate application - Comparable hazard assessment                                                                                                    | • |
| AICIS Certificate application - Environment focus<br>AICIS Certificate application - Health and environment focus<br>AICIS Certificate application - Very low to low risk<br>AICIS Certificate application - Very low to low risk<br>AICIS Commercial Evaluation Authorisation<br>BPR Active substance information<br>BPR Basic information (substance)<br>BPR Microorganisms<br>BPR Substance of concern<br>Category document selector table of contents<br>Chesar input information<br>CLP Alternative name request<br>CLP Notification<br>CLP Poison centres notification (substance information)<br>CLP Regulation - CLH dossier<br>Complete table of contents<br>Endpoints information<br>EU PPP Active substance information<br>EU PPP Basic information (substance)<br>EU PPP Microorganisms |   |

You will then need to confirm that the chemical dataset you wish to validate is open. Check for the correct chemical name.

|                               |                       |                                |                                      | 2      | IUCLIDUser<br>AICIS |
|-------------------------------|-----------------------|--------------------------------|--------------------------------------|--------|---------------------|
| Dashboard > Substances        | > Chemical name fo    | r dataset validatio            |                                      |        |                     |
| ➡ Chemic<br>5e963279-6196     | cal name fo           | or dataset valida              | ation                                |        | 0                   |
| Submission Type:              | AICIS Certificate app | lication - Health and environm | ent focus Va                         | lidate | Create dossier      |
| AICIS Certificate application | on - Health and       | Substance information          | n                                    | 0      | View Dossiers       |
| 1. General information*       | 0                     | Substance name                 | Chemical name for dataset validation |        |                     |

To run the validation assistant, click on the 'Validate' button.

|                                               |                                                                 |                                                                              | IUCLIDUser AICIS            |
|-----------------------------------------------|-----------------------------------------------------------------|------------------------------------------------------------------------------|-----------------------------|
| Dashboard > Substance                         | s > Chemical name fo<br>ical name fo<br>26-4811-a0d1-de215302co | r dataset validatio<br>or dataset validation<br>61                           | 0                           |
| Submission Type:                              | AICIS Certificate ap                                            | Dication - Health and environment focus                                      | 🖌 Validate 🔷 Create dossier |
| AICIS Certificate applicate environment focus | tion - Health and                                               | Substance information<br>Substance name Chemical name for dataset validation | View Dossiers               |

This will open the 'Validation assistant'. You will be required to provide further details.

|                                                                                                    | ? | IUCLIDUser<br>AICIS |
|----------------------------------------------------------------------------------------------------|---|---------------------|
| AICIS Certificate application - Health and environment focus                                                                                                    |   |                     |
| Dossier name (given by user)<br>None<br>Dossier submission remark<br>None                                                                                                    |   |                     |
| Information on data submitted  This is a joint application OR there is a chemical data provider Information provided in this submission Information provided in this submission None      |   |                     |
| Introduction requiring additional information<br>Class of introduction requiring additional information relevant to this submission<br>No class relevant<br>Class of introduction<br>None |   |                     |
|                                                                                                    |   | Validate            |

If you are a joint applicant or a chemical data provider:

- tick the 'This is a joint application OR there is a chemical data provider' checkbox
- select the role that applies to you, either 'Certificate applicant' or 'Chemical data provider'.

|                                                                                                    | 2 | AICIS    |
|----------------------------------------------------------------------------------------------------|---|----------|
| • AICIS Certificate application - Health and environment focus                                                                      |   |          |
| Dossier name (given by user)<br>None<br>Dossier submission remark                                                                   |   | Î        |
| Information on data submitted  This is a joint application OR there is a chemical data provider                                     |   |          |
| Role of information provider in this submission  Certificate applicant  Chemical data provider                                      |   |          |
| Information provided in this submission<br>Information provided in this submission<br>None                                          |   |          |
| Introduction requiring additional information<br>Class of introduction requiring additional information relevant to this submission |   |          |
|                                                                                                    |   | Validate |

You will then need to select the information you are providing in the submission.

Click on the arrow in the 'Information provided in this submission' field. Click on the check box for all applicable sections.

| 110 |                                                  | ~ 4 |
|-----|--------------------------------------------------|-----|
|     | Select/Deselect all                              | A   |
|     | Identity, composition and analytical information |     |
|     | Classification & labelling                       |     |
|     | Manufacture, use and exposure                    |     |
|     | Physical and chemical properties                 |     |
|     | Environmental fate and pathways                  |     |
|     | Ecotoxicological and toxicological information   |     |

If your chemical has not been categorised as a specified class of introduction, then check the 'No class relevant' checkbox.

| Introduction requiring additional information                                      |  |
|------------------------------------------------------------------------------------|--|
| Class of introduction requiring additional information relevant to this submission |  |
| ✓ No class relevant                                                                |  |
| Class of introduction<br>None                                                      |  |
|                                                                                    |  |

If your chemical has been categorised as a specified class of introduction, you will have had additional information requirements to fulfil. Click on the arrow in the 'Class of introduction' field.

This will open a drop-down list menu allowing you to select the relevant class of introduction. Click on the check box that applies.

| Class | of introduction @~                                                                                         |
|-------|----------------------------------------------------------------------------------------------------|
|       |                                                                                                    |
|       | Select/Deselect all                                                                                        |
|       | gas                                                                                                    |
|       | Certain chemicals at the nanoscale                                                                         |
|       | Biochemical                                                                                                |
|       | For end use in a personal vaporiser                                                                        |
|       | For end use in an article with food contact                                                                |
|       | For end use in tattoo ink with a molar extinction coefficient > 1,000 Lmol-1cm-1 at wavelengths 290-700 nm |
|       | For end use as a biocidal active                                                                           |
|       | Designated kind of release into the environment                                                            |
|       | GM product                                                                                                 |
|       | Highly branched organic chemical                                                                           |
|       | Polyhalogenated organic chemical                                                                           |
|       | Organic chemicals containing a C4-C20 sequence of fully fluorinated carbon atoms                           |
|       | UV filter with a molar extinction coefficient > 1,000 Lmol-1cm-1 at wavelengths 290-700 nm                 |

Once you have completed the information on data submitted, and identified if the introduction required additional information, click the 'Validate' button. This will then run the validation assistant.

When the validation is complete, the program will display the following validation assistant report. Make sure the report has no failures in the 'Submission checks' tab.

|                          |                                                                                                    |                                                                                                    |                                                                                                    |                                                                                                    |                                                                                                    |                                                                         |                                                                                                  |                                                                                                   |                                                                                | ,                                                  | -                               | AICIS                 |
|--------------------------|----------------------------------------------------------------------------------------------------|----------------------------------------------------------------------------------------------------|----------------------------------------------------------------------------------------------------|----------------------------------------------------------------------------------------------------|----------------------------------------------------------------------------------------------------|-------------------------------------------------------------------------|--------------------------------------------------------------------------------------------------|---------------------------------------------------------------------------------------------------|--------------------------------------------------------------------------------|----------------------------------------------------|---------------------------------|-----------------------|
| V                        | Validated entity:<br>Validation time:<br>Validation scenario:                                                                                                    | Chem<br>23/06<br>SCAU                                                                                           | ical name f<br>/2020 14:0<br>0129 - T1; ju                                                                          | or dataset valida<br>2<br>vint application;                                                                                                    | ition<br>SID, C&L, use & expo,                                                                                            | phys-che                                                                | ∅ Re-validate                                                                                    | Edit do:                                                                                          | ssier settings                                                                 | ΣEx                                                | po <mark>rt to l</mark>         | Excel                 |
| Su                       | ubmission checks 17                                                                                                    | 4                                                                                                    | auality che                                                                                                    | cks 0                                                                                                    |                                                                                                    |                                                                         |                                                                                                  |                                                                                                   |                                                                                |                                                    |                                 |                       |
| Ø Bi                     | usiness rules 🚺 🕑                                                                                                    | Comp                                                                                                    | eteness ch                                                                                                    | eck rules 13                                                                                                    |                                                                                                    |                                                                         |                                                                                                  |                                                                                                   |                                                                                |                                                    |                                 |                       |
| 0<br>hay                 | As of 1 July 2020, the co                                                                                                    | omplete                                                                                                    | ness check                                                                                                    | includes addition                                                                                                    | onal verifications of th                                                                                                  | ne submitted d                                                          | ossier performed b                                                                               | y AICIS staff, to                                                                                 | ensure that all t                                                              | the required                                       | d elemen                        | its<br>I by           |
|                          | tool The way of the Mal                                                                                                    | GIIConto                                                                                                    | Dellonnea                                                                                                    | y nois starr of                                                                                                    | initiot be reprised as                                                                                                    | ing the constant                                                        |                                                                                                  | incy may icad to                                                                                  | d uniterent outo                                                               | offic that is                                      | nuncurea                        | i Ly                  |
| this                     | s tool. The use of the val                                                                                                    | lidation                                                                                                    | assistant is                                                                                                    | without prejudio                                                                                                    | ce to the obligation to                                                                                                   | submit a doss                                                           | sier that fulfils all re                                                                         | levant informat                                                                                   | ion requirements                                                               | э.                                                 |                                 |                       |
| this<br>O                | As of 1 July 2020, the co                                                                                                    | omplete                                                                                                    | ness check                                                                                                    | includes addition                                                                                                    | ce to the obligation to                                                                                                   | submit a dose                                                           | ossier performed b                                                                               | y AICIS staff, to                                                                                 | ensure that all t                                                              | the required                                       | l elemen                        | its                   |
| 0<br>hav<br>this         | As of 1 July 2020, the ca<br>been provided. These<br>tool. The use of the Val                                                                                                    | omplete<br>checks<br>lidation                                                                                   | assistant is<br>ness check<br>performed<br>assistant is                                                             | includes addition<br>of AICIS staff ca<br>without prejudio                                                                                      | ce to the obligation to<br>onal verifications of th<br>annot be replicated us<br>ce to the obligation to                  | ne submit a doss<br>ne submitted d<br>sing the Validat<br>submit a doss | ossier performed b<br>ion assistant and t<br>ier that fulfils all re                             | y AICIS staff, to<br>hey may lead to<br>levant informat                                           | ensure that all t<br>a different outc<br>ion requirement:                      | the required<br>ome than in<br>s.                  | l elemen<br>ndicated            | its<br>I by           |
| nis<br>hav<br>this       | As of 1 July 2020, the co<br>re been provided. These<br>tool. The use of the Val                                                                                                    | omplete<br>checks<br>lidation                                                                                   | ness check<br>performed<br>assistant is                                                                             | without prejudio<br>includes additio<br>oy AICIS staff ca<br>without prejudio                                                                   | ce to the obligation to<br>onal verifications of th<br>annot be replicated us<br>ce to the obligation to                  | submit a dose<br>ne submitted d<br>ing the Validat<br>submit a dose     | ossier performed b<br>ion assistant and t<br>ier that fulfils all re                             | v AICIS staff, to<br>hey may lead to<br>levant informat                                           | ensure that all t<br>a different outc<br>ion requirement:<br>Completeness c    | the required<br>come than in<br>s.                 | d elemen<br>ndicated            | its<br>I by<br>U_0004 |
| this<br>hav<br>this      | As of 1 July 2020, the cr<br>been provided. These<br>tool. The use of the Val                                                                                                    | omplete<br>checks<br>lidation                                                                                   | assistant is<br>ness check<br>performed<br>assistant is<br>cribed in a<br>ing                                       | without prejudio<br>includes additio<br>by AICIS staff ca<br>without prejudio                                                                   | to the obligation to<br>onal verifications of th<br>annot be replicated us<br>be to the obligation to<br>ving sections:   | submit a doss<br>ne submitted d<br>sing the Validat<br>submit a doss    | sier that fuillis all re<br>ossier performed b<br>ion assistant and t<br>ier that fulfils all re | y AICIS staff, to<br>hey may lead to<br>levant informat                                           | ensure that all t<br>a different outc<br>ion requirement:<br>completeness c    | the required<br>come than in<br>s.<br>check rule ( | d elemen<br>ndicated<br>(TCC_AL | its<br>I by<br>U_0004 |
| this<br>hav<br>this      | As of 1 July 2020, the ci<br>e been provided. These is tool. The use of the Val<br>At least one use must<br>3.5.2 - Formulation or<br>3.5.3 - Uses at industr<br>3.5.4 - Widespread ust<br>3.5.5 - Consumer uses                                                                                                 | ompleti<br>checks<br>lidation<br>t be des<br>re-paci<br>ial site<br>es by p<br>s                                | assistant is<br>ness check<br>performed<br>assistant is<br>cribed in a<br>ing<br>ofessiona                          | without prejudic<br>includes additic<br>by AICIS staff ca<br>without prejudic<br>ny of the follow<br>workers                                    | e to the obligation to<br>mal verifications of th<br>nanot be replicated us<br>ze to the obligation to<br>ving sections:  | submit a dost                                                           | sier that fuins all re<br>ossier performed b<br>ion assistant and t<br>ier that fulfils all re   | y AICIS staff, to<br>hey may lead to<br>levant informat                                           | ensure that all t<br>ensure that all t<br>a different outc<br>ion requirement: | the required<br>come than in<br>s.                 | I elemen<br>ndicated<br>(TCC_AI | its<br>I by<br>U_0004 |
| hav<br>this              | As of 1 July 2020, the cite<br>been provided. These<br>tool. The use of the Val<br>At least one use must<br>3.5.2 - Formulation or<br>3.5.3 - Uses at industr<br>3.5.4 - Widespread us<br>3.5.5 - Consumer uses<br>Each use must contai<br>of the substance relat                                                | omplete<br>checks<br>lidation<br>: be des<br>re-pac<br>ial site<br>es by p<br>s<br>n the 'U<br>ied to the       | ness check<br>performed<br>assistant is<br>cribed in a<br>ing<br>ofessiona<br>se name' t<br>iat use, as             | without prejudid<br>includes additid<br>by AICIS staff cc<br>without prejudid<br>my of the follow<br>workers<br>ogether with in<br>applicable.  | e to the obligation to<br>mal verifications of the<br>nanot be replicated us<br>ce to the obligation to<br>ving sections: | submit a dost                                                           | eer that fuffils all re<br>ossier performed b<br>ion assistant and t<br>iier that fuffils all re | Ievant informat<br>y AICIS staff, to<br>hey may lead to<br>levant informat<br>c<br>t service life | ensure that all t<br>ensure that all t<br>a different outc<br>ion requirement: | he required<br>come than in<br>s.                  | I elemen<br>ndicated<br>(TCC_AL | Its<br>I by<br>U_0004 |
| this<br>hav<br>this<br>8 | As of 1 July 2020, the cite<br>been provided. These<br>tool. The use of the Val<br>At least one use must<br>3.5.2 - Formulation or<br>3.5.3 - Uses at industr<br>3.5.4 - Widespread us<br>3.5.5 - Consumer uses<br>Each use must contail<br>of the substance relat<br>Chemical name for da<br>1.1 Identification | omplete<br>checks<br>lidation<br>be des<br>re-pacial site<br>es by p<br>s<br>n the 'L<br>ted to the<br>ataset v | ness check<br>performed<br>assistant is<br>cribed in a<br>ing<br>ofessiona<br>se name' t<br>at use, as<br>alidation | without prejudid<br>includes additic<br>by AICIS staff cc<br>without prejudid<br>ny of the follow<br>workers<br>bogether with in<br>applicable. | e to the obligation to                                                                                                    | submit a dost                                                           | eer that fuffils all re                                                                          | y AICIS staff, to<br>hey may lead to<br>levant informat                                           | ensure that all t<br>a different outc<br>ion requirement:<br>Completeness of   | the required<br>ome than is<br>s.<br>theck rule is | (TCC_0                          | u_0004                |

Make sure the validation assistant report has no failures in the 'Quality checks' tab.

|                                                                                                    |                                                                                                    |                                                   |                                                                       |                                               | UCLIDUser<br>AICIS |
|----------------------------------------------------------------------------------------------------|----------------------------------------------------------------------------------------------------|---------------------------------------------------|-----------------------------------------------------------------------|-----------------------------------------------|--------------------|
| Validated entity: Cher<br>Validation time: 23/0<br>Validation scenario: SCA                                     | nical name for dataset validation<br>16/2020 14:02<br>U0129 - T1; joint application; SID, C&L, use & expo, phys-che                                             | C Re-validate                                     | Edit dossier settings                                                 | Export to Ex                                  | cel X              |
| I Submission checks 17                                                                                          | Quality checks 0                                                                                                    |                                                   |                                                                       |                                               |                    |
| No completeness check failur                                                                                    | es were detected by the Validation assistant. However, as of 1                                                                                                  | July 2020, the comple                             | teness check includes additiona                                       | el verifications of the                       |                    |
| submitted dossier performed by A<br>Validation assistant and they may<br>dossier that fulfils all relevant info | AICIS staff, to ensure that all the required elements have been p<br>(lead to a different outcome than indicated by this tool. The us<br>ormation requirements. | provided. These checks<br>e of the Validation ass | s performed by AICIS staff cann<br>istant is without prejudice to the | ot be replicated usin<br>e obligation to subm | ig the<br>it a     |
|                                                                                                    |                                                                                                    |                                                   |                                                                       |                                               |                    |
|                                                                                                    |                                                                                                    |                                                   |                                                                       |                                               |                    |
|                                                                                                    |                                                                                                    |                                                   |                                                                       |                                               |                    |
|                                                                                                    |                                                                                                    |                                                   |                                                                       |                                               |                    |
|                                                                                                    |                                                                                                    |                                                   |                                                                       |                                               |                    |

Most of the errors will have hyperlinks that take you to the correct document to rectify the errors.

Repeat this step until there are no submission or quality checks.

Once all checks have been passed, you can then create a dossier and download it as an .i6z file to upload it in the portal. You can then declare your application. You must do this step in the business portal.